## **Operating manual**

IMPORTANT! READ THROUGH CAREFULLY BEFORE USE. KEEP ACCESSIBLE THROUGHOUT THE PRODUCT LIFETIME.

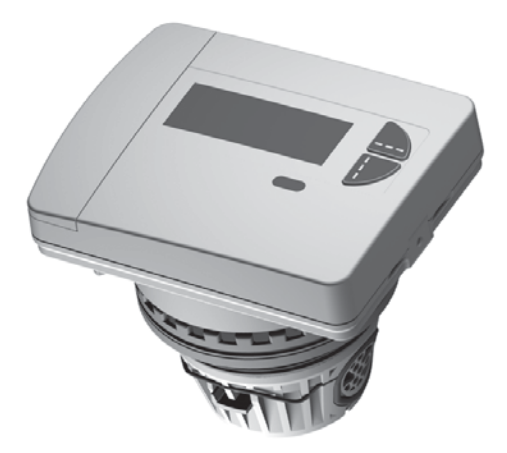

# Compact heat meter Deltamess TKS-WM

## Contents

| Safety and warranty                             | . 3 |
|-------------------------------------------------|-----|
| Radio system                                    | . 3 |
| Safety with lithium batteries                   | . 4 |
| Safety notes for lithium batteries              | . 4 |
| Norms and standards                             | . 5 |
| Norms and standards                             | . 5 |
| Temperature sensor                              | . 5 |
| Connection cable calculator unit - volume meter | . 5 |
| Device elements                                 | . 6 |
| Control elements and interfaces                 | . 6 |
| Navigating within the levels                    | . 6 |
| Error messages                                  | . 6 |
| Status displays                                 | . 7 |
| Special operating states                        | . 7 |
| Display                                         | . 8 |
| Open the fast readout display loop              | . 8 |
| Level operating scheme of the standard levels   | . 8 |
| Standard levels                                 | . 9 |
| Display level L0 – Current consumption values   | 10  |
| Display level L1 – Annual consumption values    | 11  |
| Display level L2 – Current values               | 12  |
| Display level L3 – Parameters                   | 13  |
| Display level L4 – Connections                  | 14  |
| Configuration of radio interface                | 14  |
| Display level L4 – Connections                  | 15  |
| Display level L5 – Monthly values heat          | 16  |
| Display level L6 – Monthly values cold          | 16  |
| Display level L7 – Monthly values Imp1          | 17  |
| Display level L8 – Monthly values Imp2          | 1/  |
| Display level L9 – Maximum values               | 18  |
| Error messages                                  | 19  |

Please keep the documentation for the entire service life.

#### Important information

This product must be installed professionally and in accordance with the prescribed assembly guidelines and may therefore only be installed by qualified and trained experts.

#### Intended use

Heat meters are used for the centralised recording of the consumption of heating energy. Heat meters must be used exclusively for this purpose.

#### Non-intended use

Any use other than the use described above and any changes made to the device constitute non-intended use, must be queried in writing beforehand and are subject to special approval.

#### Warranty and guarantee

Warranty and guarantee claims are only valid if the parts in question have been used in accordance with their intended use and if the technical requirements and any applicable technical regulations have been observed.

#### Safety Instructions

Improper handling and excessively forceful tightening of threaded fittings can cause leaks. Observe the maximum torque stated in the manual. The dimensions and thermal loads of seals must be appropriate for their application. You should therefore only use the seals delivered with the device.

#### Radio system

The radio system rcu4 or the matching radio add-on modules are not compatible with this heat meter.

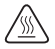

The installed meter is a pressurized component. There is a risk of persons suffering scolds from hot water.

#### Safety notes for lithium batteries

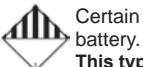

Certain heat meter components can be equipped with a lithium battery.

This type of battery is classified as dangerous goods.

VALID TRANSPORT REGULATIONS ARE TO BE ADHERED TO IN EACH CASE! Inspection documents for the batteries used are available on request.

#### Handling of lithium batteries

- · Store protected from dampness and moisture
- Do not heat to above 100 °C or throw into fire
- · Do not short-circuit
- · Do not open or damage
- Do not charge
- · Keep out of reach of children

In the event of an accident, the following points must be heeded:

#### In case of a leak:

- Cover with sodium carbonate or an equivalent crystal soda
- Make gases and vapours precipitate by spraying with water
- Make sure of sufficient ventilation
- Avoid any direct contact

#### In the event of injuries:

- If interior components of the dry element should come into contact with the eyes, rinse thoroughly with water for 15 minutes.
- In the event of contact with the skin, wash with plenty of water and take off soiled clothing.
- Move away from the accident spot following inhalation.
- Always consult a doctor.

#### In the event of fire:

- Use a Lith-X or Class-D fire extinguisher.
- NEVER USE WATER FOR EXTINGUISHING PURPOSES
- Do not use CO<sub>2</sub>, halogen fire extinguishers with dry substances or foam extinguishers.
- Move away from the accident spot following inhalation and ventilate the area.
- Always consult a doctor.

#### Norms and standards

| Conformity                               | see EU Declaration of Conformity (enclosed) |
|------------------------------------------|---------------------------------------------|
| Electromagnetic compatibility            |                                             |
| Interference resistance                  | EN 61000-6-2                                |
| Emitted interference                     | EN 61000-6-3                                |
| Protection rating                        | <b>`</b>                                    |
| IP protection rating                     | IP65 according to EN 60529                  |
| Heat meter                               | <u>`</u>                                    |
| European Measuring Instruments Directive | 2004/22/EC and 2014/32/EU                   |
| (MID)                                    | DE-12-MI004-PTB009                          |
| EC-type examination certificate          |                                             |
| Heat meter                               | CEN EN1434                                  |
| Quality of heat medium                   | in accordance with VDI guideline 2035       |
|                                          | in accordance with AGFW-standard 510        |
| Influencing quantities                   | <u>`</u>                                    |
| Electromagnetic class                    | E1                                          |
| Mechanical class                         | M1                                          |
| Environment class                        | A                                           |
| Precision class                          | 3                                           |

#### Temperature sensor

| Sensor diameter and cable lengths     |        |                  |
|---------------------------------------|--------|------------------|
| Temperature sensor supply flow (red)  | 5.2 mm | 1.5 m (opt. 3 m) |
| Temperature sensor return flow (blue) | 5.2 mm | 0.8 m            |

## Connection cable calculator unit - volume meter

| Cable length (calculator unit wall installation) | 30 cm |
|--------------------------------------------------|-------|
|--------------------------------------------------|-------|

## **Device elements**

## Control elements and interfaces

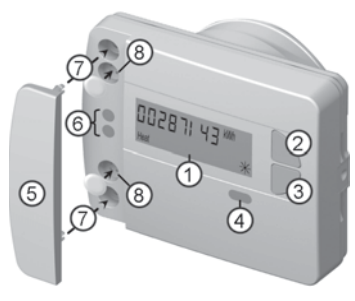

(1) LC display

The display is off as standard (sleep mode). The display can be activated by pressing a key.

- (2) Key <H > (horizontal)
- (3) Key < V > (vertical)
- (4) IrDA interface
- (5) Interface cover
- (6) Module interface
- (7) Attachment holes for external optical modules
- (8) User protection and slots for external cable connections

#### Navigating within the levels

1. To open the display loop or level operating scheme

Press the <H> or <V> key **briefly** to open the fast readout display loop.

Press the <H> or <V> key longer than 3 seconds to open the level operating scheme.

2. To change from any position on one level to the next level

Press the < H > key

3. To change to the next display within one level

Press the < V > key

#### Error messages

If a serious error occurs with the device, the error code and error date are displayed before the meter status. If the incorrect direction of flow is established, an error message appears on the display as shown.

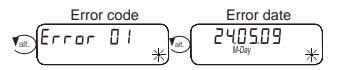

Wrong direction of flow FLa-d, r. Hear Coul Check \*

## Status displays

| Display   | Description                                                                                                   |                                                                            |
|-----------|----------------------------------------------------------------------------------------------------|----------------------------------------------------------------------------|
| (Imp1 Imp | The data displayed apply for:                                                                                 |                                                                            |
| Heat C    | <ul><li>Heat</li><li>Cool = Cold</li></ul>                                                                    | <ul> <li>Imp1 = Impulse input 1</li> <li>Imp2 = Impulse input 2</li> </ul> |
| M         | <ul> <li>(empty) = Displayed value</li> <li>M (Memory) = Value on</li> </ul>                                  | e is the current value<br>a monthly or due date                            |
| (M-Day)   | <ul> <li>Displayed value is a date v</li> <li>Day = Current date</li> <li>M-Day = Date applies for</li> </ul> | value:<br>r a saved annual or monthly value                                |
| (M-Check) | Displayed value is a check<br>• Check = Checksum refe<br>• M-Check = Checksum is<br>annual or monthly value   | sum:<br>rs to the current consumption value<br>valid for a saved           |
|           |                                                                                                    |                                                                            |

## Special operating states

| Display                                              | Description                                                         | Measures/Notes                                                                                                    |
|------------------------------------------------------|---------------------------------------------------------------------|----------------------------------------------------------------------------------------------------|
| noComm                                               | Communication credit of<br>the module interface or<br>IrDA exceeded | <ul> <li>Is eliminated after the credit period<br/>(module = current day; IrDA = current<br/>month) has passed</li> </ul>                                |
| Batt                                                 | Operating time     expired                                          | Device must be replaced                                                                                                    |
| FLa-d, r.<br><sub>Heat Cool</sub> <sup>Check</sup> * | Wrong direction of flow                                             | Check installation (note arrow on flow<br>sensor)     Check piping     Check recirculating pumps and<br>thermostats for correct function                 |
|                                                      | Temperature sensors<br>have been mixed up or<br>fitted incorrectly  | <ul> <li>Check whether flow sensor has been<br/>fitted in the right strand or</li> <li>check type of installation of tempera-<br/>ture sensor</li> </ul> |

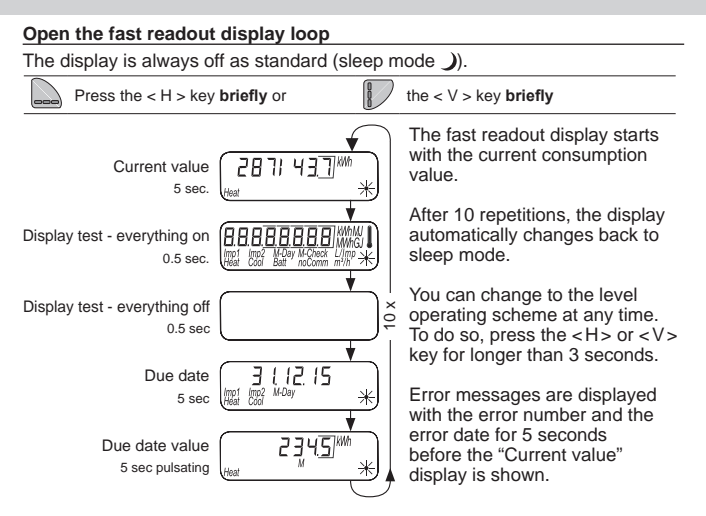

#### Level operating scheme of the standard levels

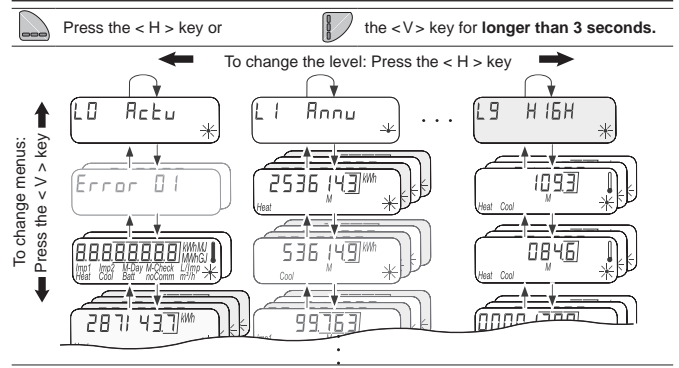

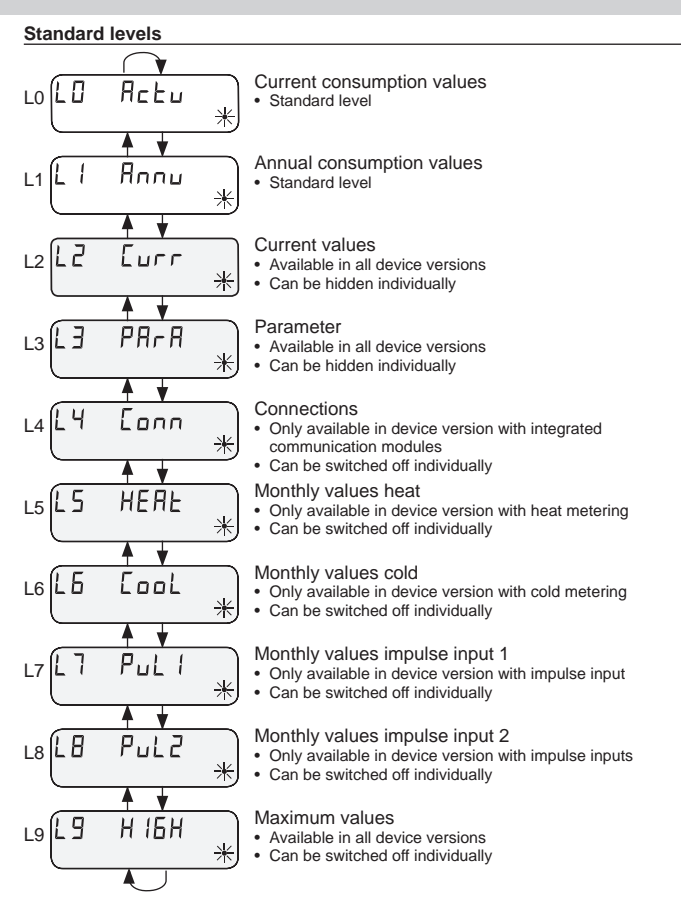

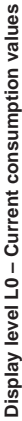

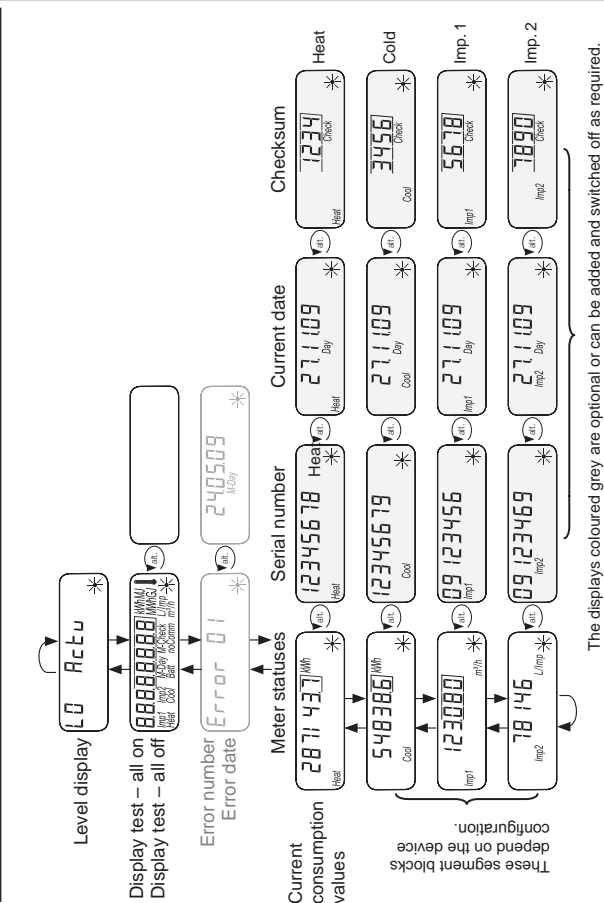

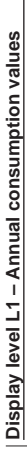

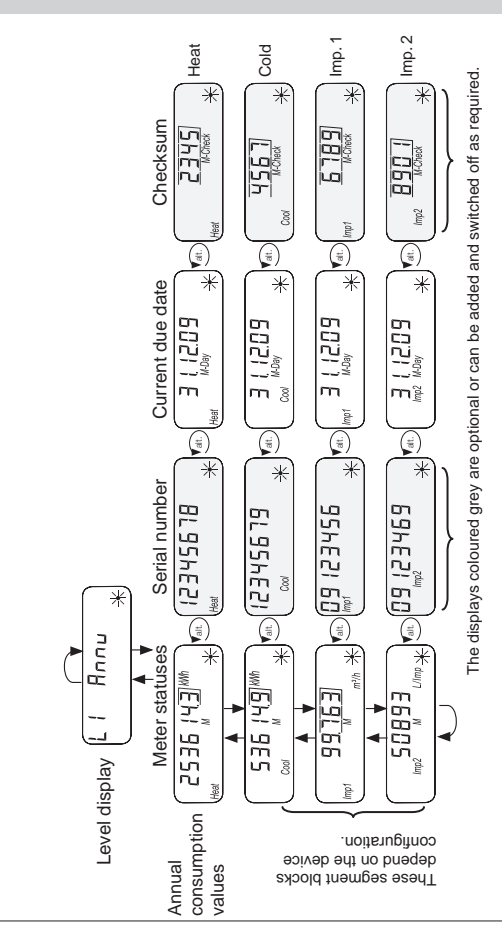

## Display level L2 – Current values

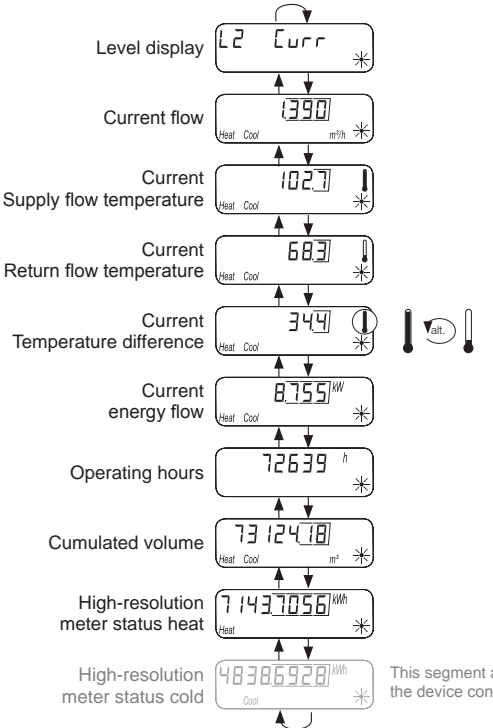

This segment appears depending on the device configuration.

#### Display level L3 – Parameters

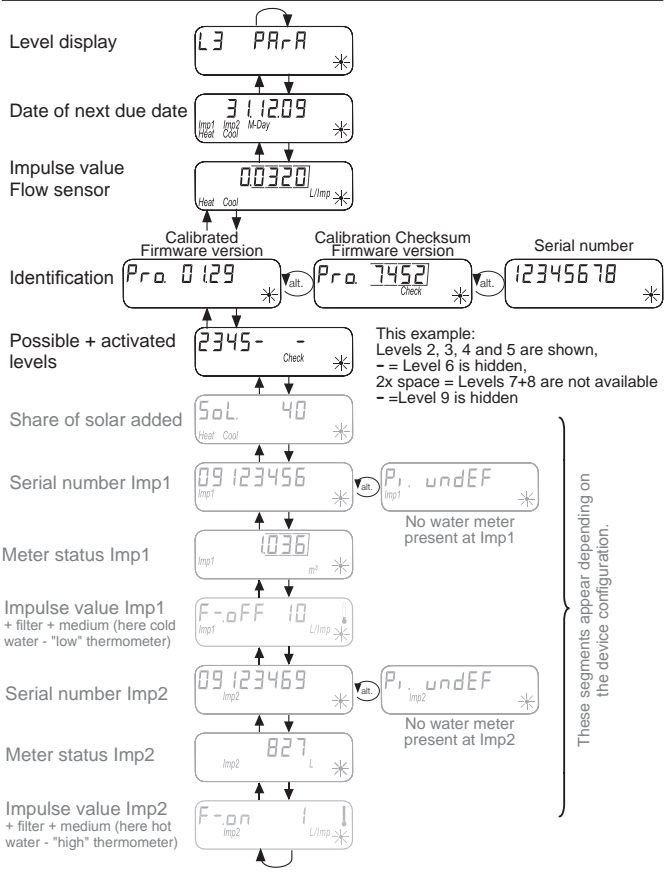

#### **Display level L4 – Connections**

These segment blocks appear depending on the device configuration.

#### Configuration of radio interface

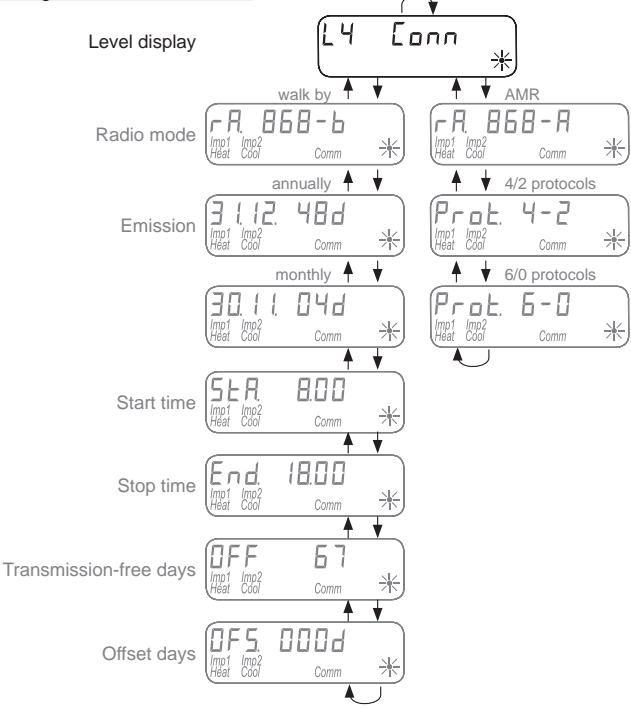

#### Display level L4 – Connections

These segment blocks appear depending on the device configuration.

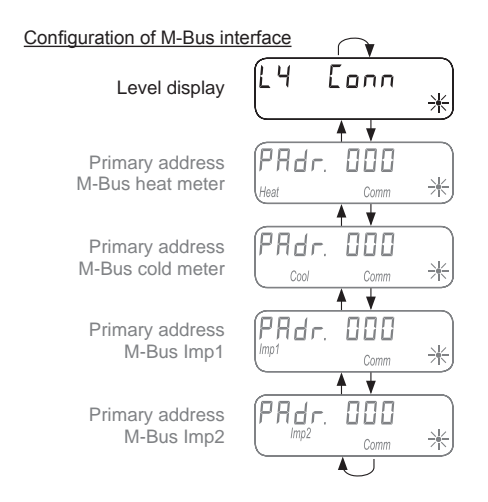

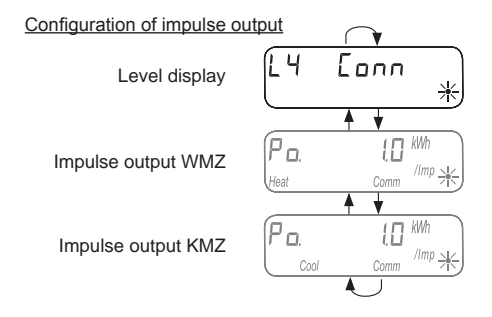

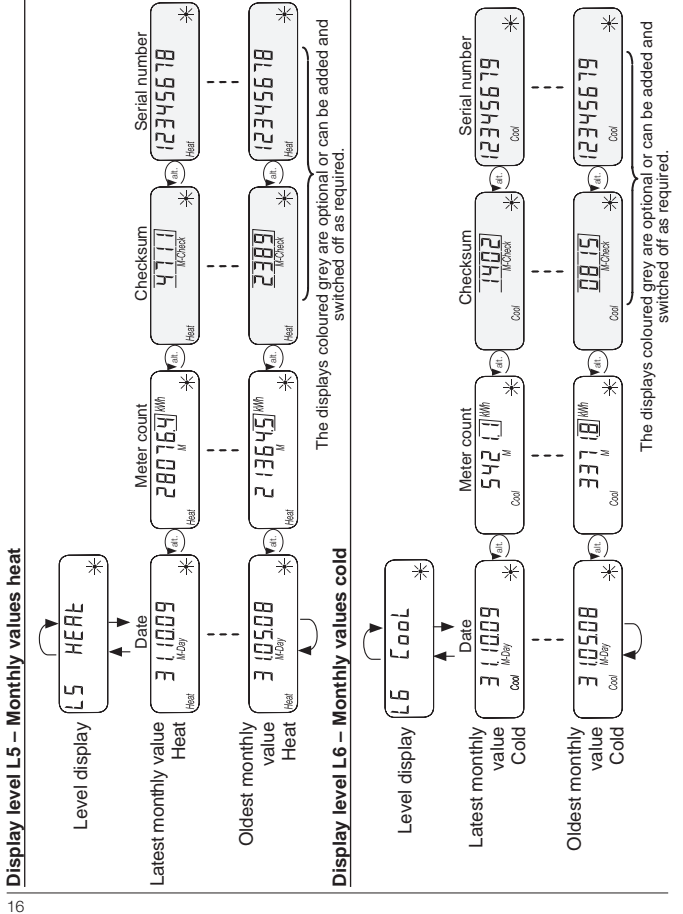

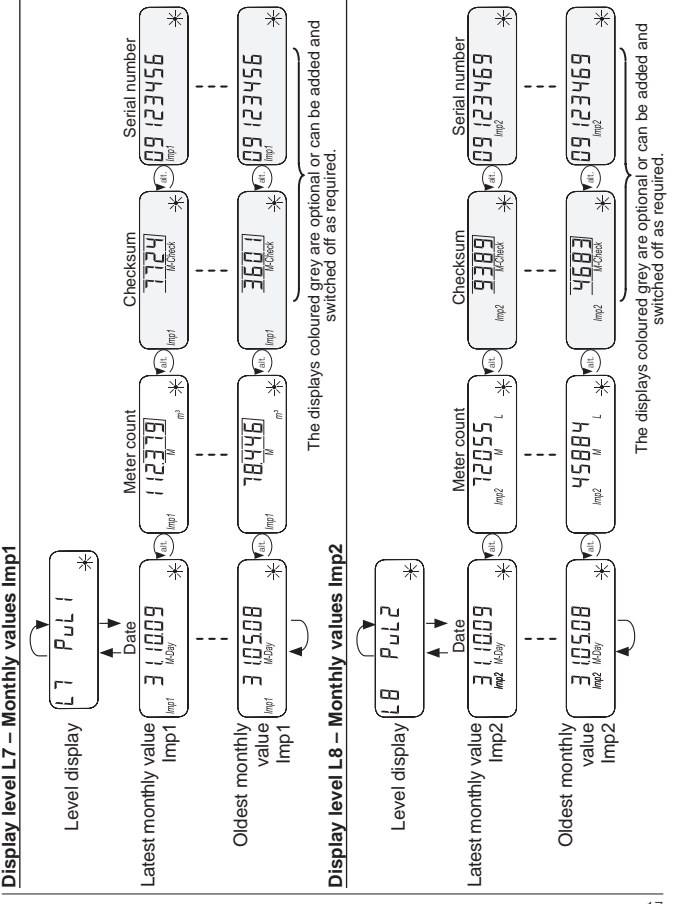

## Display level L9 – Maximum values

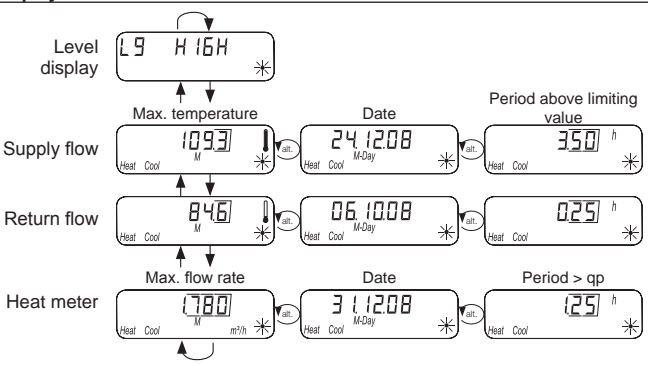

| Error messages |                                                                 |                                                                                                    |
|----------------|-----------------------------------------------------------------|----------------------------------------------------------------------------------------------------|
| Error display  | Error description                                               | Measures/Notes                                                                                                    |
| Error 01 *     | <ul> <li>Hardware error or<br/>damaged firmware</li> </ul>      | <ul> <li>Check flow sensor, connection<br/>cable and calculator unit for external<br/>damage</li> <li>Device must be replaced</li> </ul>                                                    |
| Error 03<br>*  | Add-on module has<br>been paired with an-<br>other meter before | <ul> <li>The module has the measuring data of another heat meter</li> <li>Save data, since these are overwritten after a short time</li> <li>Press any key to delete the display</li> </ul> |
| Error 06 *     | Supply flow<br>sensor broken                                    | <ul> <li>Check temperature sensor and<br/>pipes for mechanical damage</li> <li>Device must be replaced</li> </ul>                                                                           |
| Error 07 *     | <ul> <li>Short circuit<br/>supply flow sensor</li> </ul>        | <ul> <li>Check temperature sensor and<br/>pipes for mechanical damage</li> <li>Device must be replaced</li> </ul>                                                                           |
| Error 08 *     | Return flow     sensor broken                                   | <ul> <li>Check temperature sensor and<br/>pipes for mechanical damage</li> <li>Device must be replaced</li> </ul>                                                                           |
| Error 09 *     | Short circuit     return flow sensor                            | <ul> <li>Check temperature sensor and<br/>pipes for mechanical damage</li> <li>Device must be replaced</li> </ul>                                                                           |

#### DELTAMESS DWWF GmbH

Sebenter Weg 42 D-23758 Oldenburg in Holstein Tel. +49 (0) 43 61/ 51 14-0 Fax +49 (0) 43 61/ 51 14-88

www.deltamess.de

Compact heat meter Deltamess Type: TKS-VM Document no.: 30204-05 Source DM\_Bedienungs-Anleitung Issue date: 1.04.2016 Issue status: 04.16 Print no.: FOM-DMHE-EN0-DSPLY V 4.0